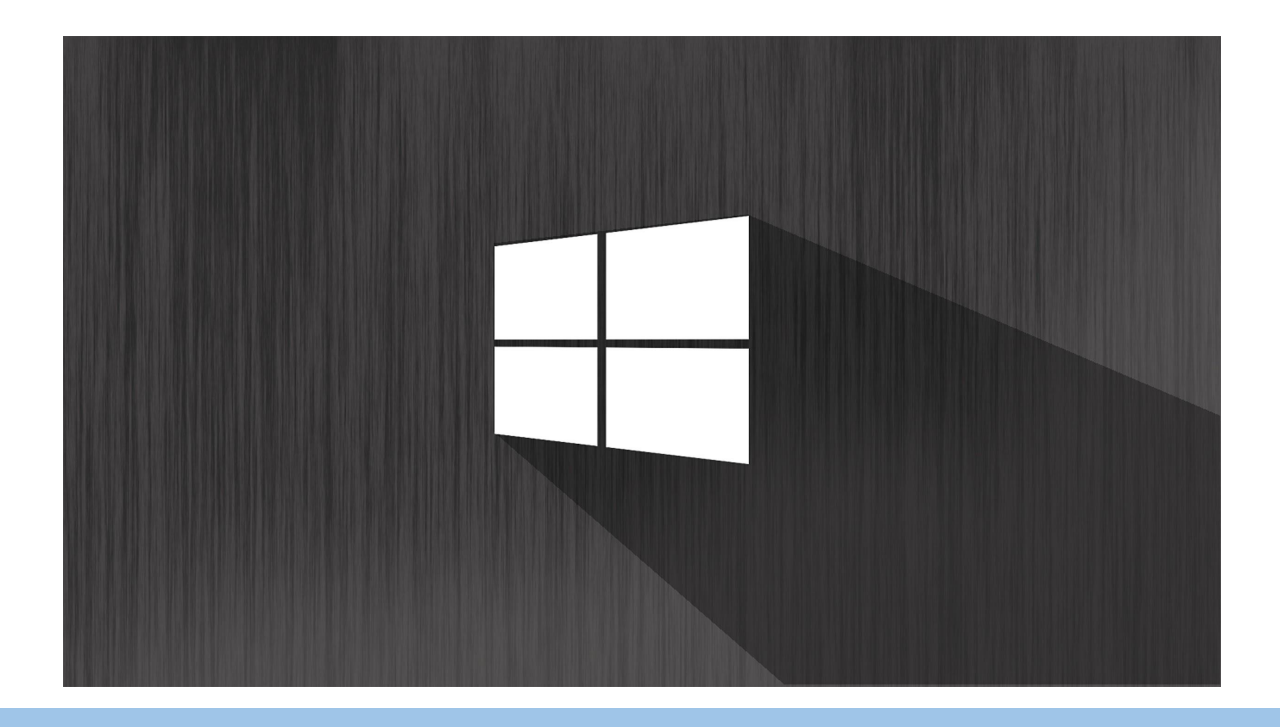

# **Work Email Setup**

## Click on the mail Icon on the Taskbar

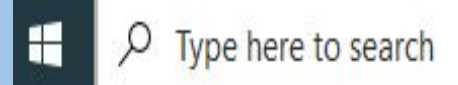

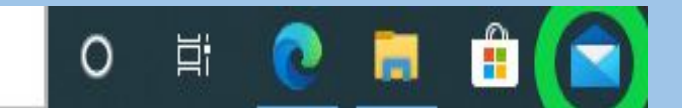

Scroll down to the bottom and select <u>Advanced</u> <u>Setup</u>

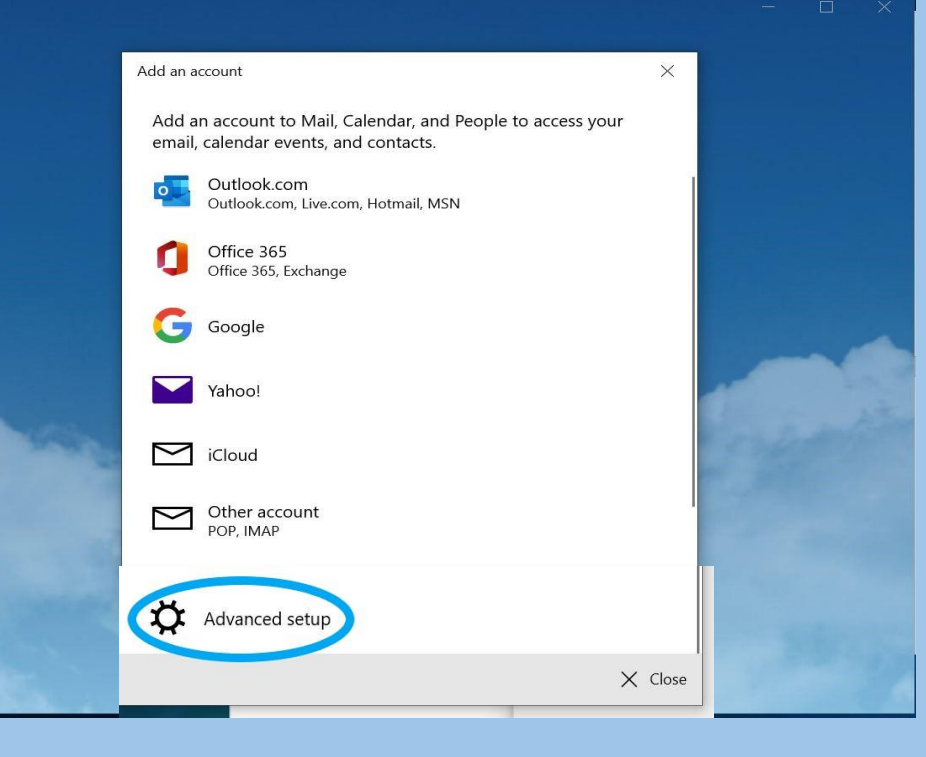

## Click on <u>Exchange</u> <u>ActiveSync</u>

#### Add an account

#### Advanced setup

Choose the kind of account you want to setup. If you're not sure, check with your service provider.

**Exchange ActiveSync** 

des Exchange en Louier accounts that use Exchange ActiveSync.

## Enter <u>your</u> information into settings

| Coarch                                    | Managa          |    |
|-------------------------------------------|-----------------|----|
| Add an account                            | ×               |    |
| Exchange                                  |                 | e  |
| Email address                             |                 |    |
| jduplay@mayfieldschools.org               |                 | te |
| Password                                  |                 |    |
| •••••                                     |                 | u  |
| User name                                 |                 |    |
| jduplay                                   |                 |    |
| Domain                                    |                 |    |
| mfcsd                                     |                 |    |
| Server                                    |                 |    |
| email.mayfieldschools.org                 |                 |    |
| Server requires encrypted (SSL) connectio | n               |    |
| Account name                              |                 |    |
| jduplay                                   | ×               |    |
| · · · · · · · · · · · · · · · · · · ·     | ∕Sign in X Canc | el |

### Click <u>Yes</u> to finish adding your account

## Are you trying to add, update, or remove your email account?

If so, your organization needs to apply some security policies on your device that may require you to create a complex password, sign in again after a period of inactivity, or limit the number of times you can try to sign in. If you didn't initiate a change, select No.

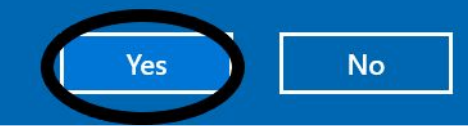